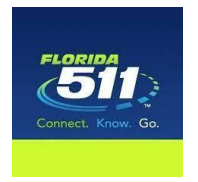

# SIGN UP FOR FL511 ALERTS

## Step 1 – Create a personalized account on <u>www.fl511.com</u>

- 1. Go to FL511.com.
- 2. Sign up for a "My Florida 511" account to save your custom routes and sign-up for personalized alerts.
- 3. To sign up, click "SIGN UP" at the top right of the page. Then fill in your name, email address, phone number and create a password.
  - 1. A cell phone number will be required if they want to get text message notifications.

### Step 2 – Create a Route

- 1. Enter the address for your starting point and destination. Provide a name for the route in the box above the Drive Reset Save buttons and click "Save."
  - 1. To receive bridge notifications for NE 79<sup>th</sup> Street, your route must cross at least one of the circled bridges (see below).

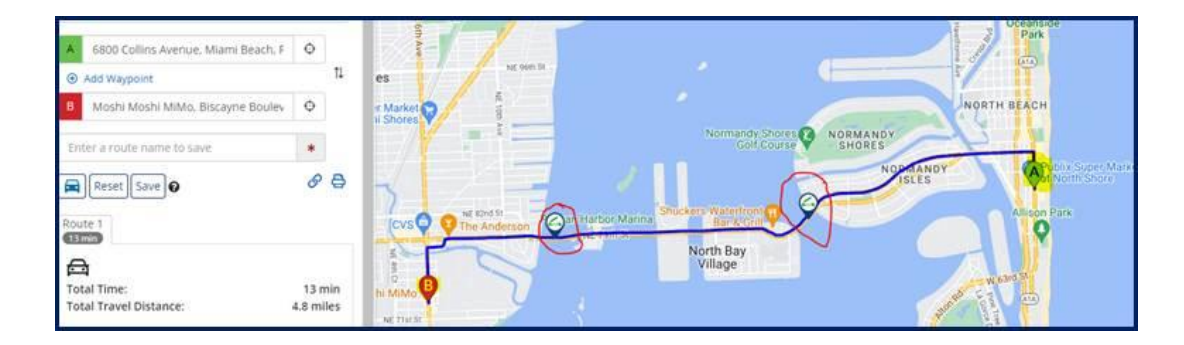

### Step 3 – Create Notifications

- Hover over the "My Florida 511" button at the top of the page and select "Manage Routes & Notifications."
- 2. Click "Create Route Notification" for the route of your choice (The routes you saved in step 2 will appear in this screen).

1. Example, create an alert for route saved under NE 79 Street Bridge W (as shown below).

|                                                | Home                                    | Traffic 👻 My Florida 511 👻 | Construction info | Emergency Info | Transit / Airports  | Links     | Newsroo |
|------------------------------------------------|-----------------------------------------|----------------------------|-------------------|----------------|---------------------|-----------|---------|
| e blocking construction on US-17/N Main St bet | ween Busch Drive and Baisden Rd. Please | e use caution in the area. |                   |                |                     |           |         |
| MY ROUTES & NOTIFICATIONS                      |                                         |                            |                   |                |                     |           |         |
| ⊖ My Routes                                    |                                         |                            |                   |                |                     |           |         |
| Create Route On Man                            |                                         |                            |                   |                |                     |           |         |
| Poute Name                                     | Posted Travel Time                      | Current Travel Time        | Distance          | Action         |                     |           |         |
|                                                | Posted Haves Hinte                      | current maver mine         | USUNCC            | Accion         |                     |           |         |
| NE 79 Street Bridge W                          | 9 min                                   | 13 min                     | 4.8 miles         | Create Ro      | vie Notification Vi | ew/Edit [ | Delete  |

1. This will prompt you with a route notification message with default settings to receive notifications on weekdays, 6 a.m. to 6 p.m. and via e-mail. You may save these settings, or you may personalize these notifications to the days and the times that work for you.

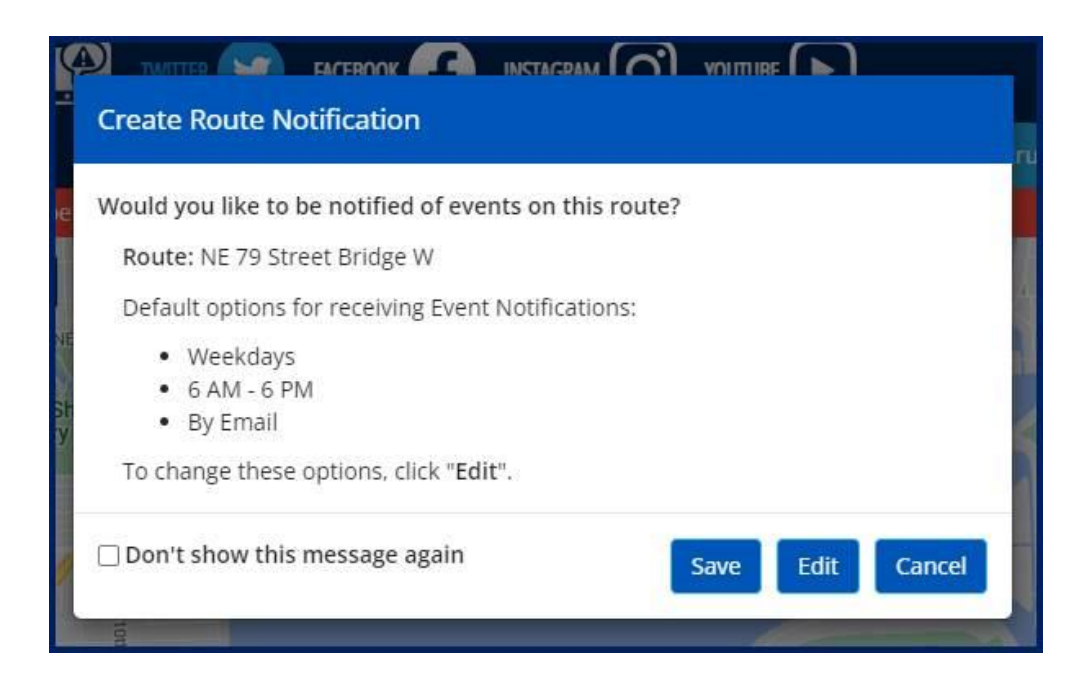

- 1. To modify the alerts, select the "Edit" button
- 2. Fill out the "Required Field" information on the form.
  - 1. Alert Name
  - 2. Events (Incidents, Construction, Congestion and Closures)
  - 3. Notification Type (New Event, Event Update, Event Cleared)
  - 4. Days of the week you would like to receive notifications for this route
  - 5. Set time period to receive notifications
  - 6. Delivery options (By Email, By SMS/Text)

| ANAGE ROUTE NOTIFICATION                                                                                                    |                                 |                                                                                                    |                                                                                         |
|----------------------------------------------------------------------------------------------------|---------------------------------|----------------------------------------------------------------------------------------------------|-----------------------------------------------------------------------------------------|
| Route Name: NE 79 Street Bridge W                                                                                                    |                                 |                                                                                                    |                                                                                         |
| * Denotes a required field<br>Notification Name *                                                                                                 |                                 |                                                                                                    |                                                                                         |
| NE 79 Street Bridge W                                                                                                    |                                 |                                                                                                    |                                                                                         |
| Select at least one of the following options (Ev                                                                                                  | ent. Travel Time and/or Traffic | Speed) *                                                                                                    |                                                                                         |
| Events                                                                                                    |                                 | Travel Times                                                                                                    |                                                                                         |
| Types<br>Select the types of traffic event for notification                                                                                       | on                              | Receive a notification when travel time for your route increases by the following.                                              |                                                                                         |
| Closures                                                                                                    | *                               | None selected -                                                                                                    |                                                                                         |
| Notification Type(s)<br>When event condition changes, notify me when new event, updated<br>information and/or cleared<br>New Event, Event Cleared |                                 | Traffic Speed<br>Receive a notification when the average speed along your route is<br>reduced by the following<br>None selected |                                                                                         |
| Days of week *<br>Which day(s) of the week do you wish to receiv                                                                                  | ve notifications?               | Time of the day *<br>What time of the day do you wish to receive notifications?                                                 | Daily summary<br>Specify the time you wish to receive a daily summary of events on your |
| Monday, Tuesday, Wednesday, Thursday, Fri                                                                                                    | iday •                          | 6:00 AM to 10:00 PM                                                                                                    | Never                                                                                   |
| elivery options *                                                                                                    |                                 |                                                                                                    |                                                                                         |
| 🖬 By Email                                                                                                    | y SMS/Text                      |                                                                                                    |                                                                                         |
| Save Cancel                                                                                                    |                                 |                                                                                                    |                                                                                         |

#### 1. The route has been created below.

| My Routes                                       |                               |                     |            |                                            |
|-------------------------------------------------|-------------------------------|---------------------|------------|--------------------------------------------|
| Create Route On Map                             |                               |                     |            |                                            |
| Route Name                                      | Posted Travel Time            | Current Travel Time | Distance   | Action                                     |
| NE 79 Street Bridge W                           | 9 min                         | 11 min              | 4.8 miles  | Create Route Notification View/Edit Delete |
| All travel times are based on estimates when re | eal time data is unavailable. |                     |            |                                            |
| O My Notifications                              |                               |                     |            |                                            |
| Notification Name                               | Schedule                      |                     | Delivery   | Action                                     |
| Route: NE 79 Street Bridge W                    |                               |                     |            |                                            |
|                                                 | reteration - reteration       |                     | Email Chic | Edit Delete                                |

For additional information about My Florida 511 Personalized Services, click here: <u>Personalized-Services\_Factsheet.pdf (fl511newsroom.com)</u>